## Kia Connect Deactivation Process

- Unenrolment through the in-vehicle screen
- Unenrolment through the Kia Connect App

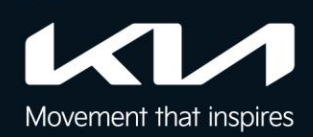

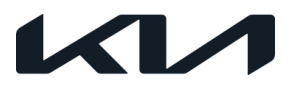

## 5A. Deactivate through the in-vehicle screen

If you have purchased a pre-owned vehicle and Kia Connect is still enrolled by the previous owner. The n ew owner can navigate to Kia Connect settings  $\rightarrow$  Scroll down to Deactivate Kia Connect  $\rightarrow$  Click the Deactivate button

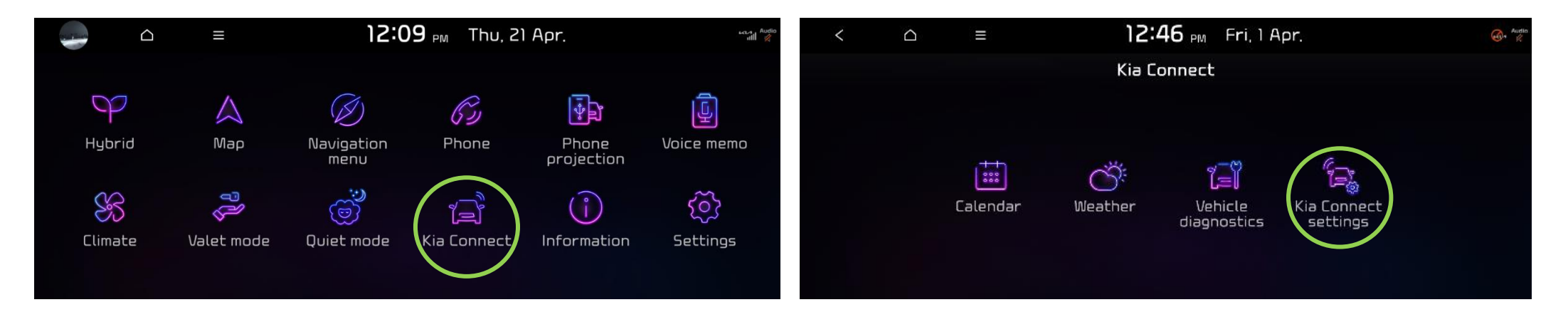

| <                   |                      | Ξ                  | 1 <b>2:46</b> PM Fri, 1 Ap                                                                        | r. 🚱    | <                        | $\bigtriangleup$ |         | 12:28 PM Thu                                                                                                    | u, 21 Apr. | 23.<br>III |  |
|---------------------|----------------------|--------------------|---------------------------------------------------------------------------------------------------|---------|--------------------------|------------------|---------|----------------------------------------------------------------------------------------------------|------------|------------|--|
| 0                   |                      |                    | Kia Connect settings                                                                              |         | 0                        |                  |         | Kia Connect settings                                                                                                    |            |            |  |
| Activate s          | ervice               |                    |                                                                                                   |         | Kia Connec<br>activation | t<br>help        |         |                                                                                                    |            |            |  |
| Modem<br>informatio | Modem<br>information |                    | Activate to experience full Kia<br>Connect services.<br>Press (Activate) to activate<br>services. | Connect | Terms of u               | ISE              | Connect | Reset all system settings to<br>factory default. All user data,<br>like paired devices and<br>destinations. will be deleted. |            | Connect    |  |
| Verification code   |                      |                    |                                                                                                   |         | Privacy notice           |                  |         |                                                                                                    |            |            |  |
| Kia Connec          | ct                   | 🔶 Activate Details |                                                                                                   |         | Deactivate<br>Connect    | 2 Kia            |         | Deactivate                                                                                                    |            |            |  |

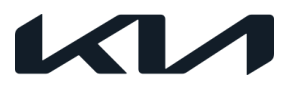

## 5B. Deactivate through the Kia Connect App

If you are no longer the owner of the vehicle, you deactivate your account by following the three steps below.

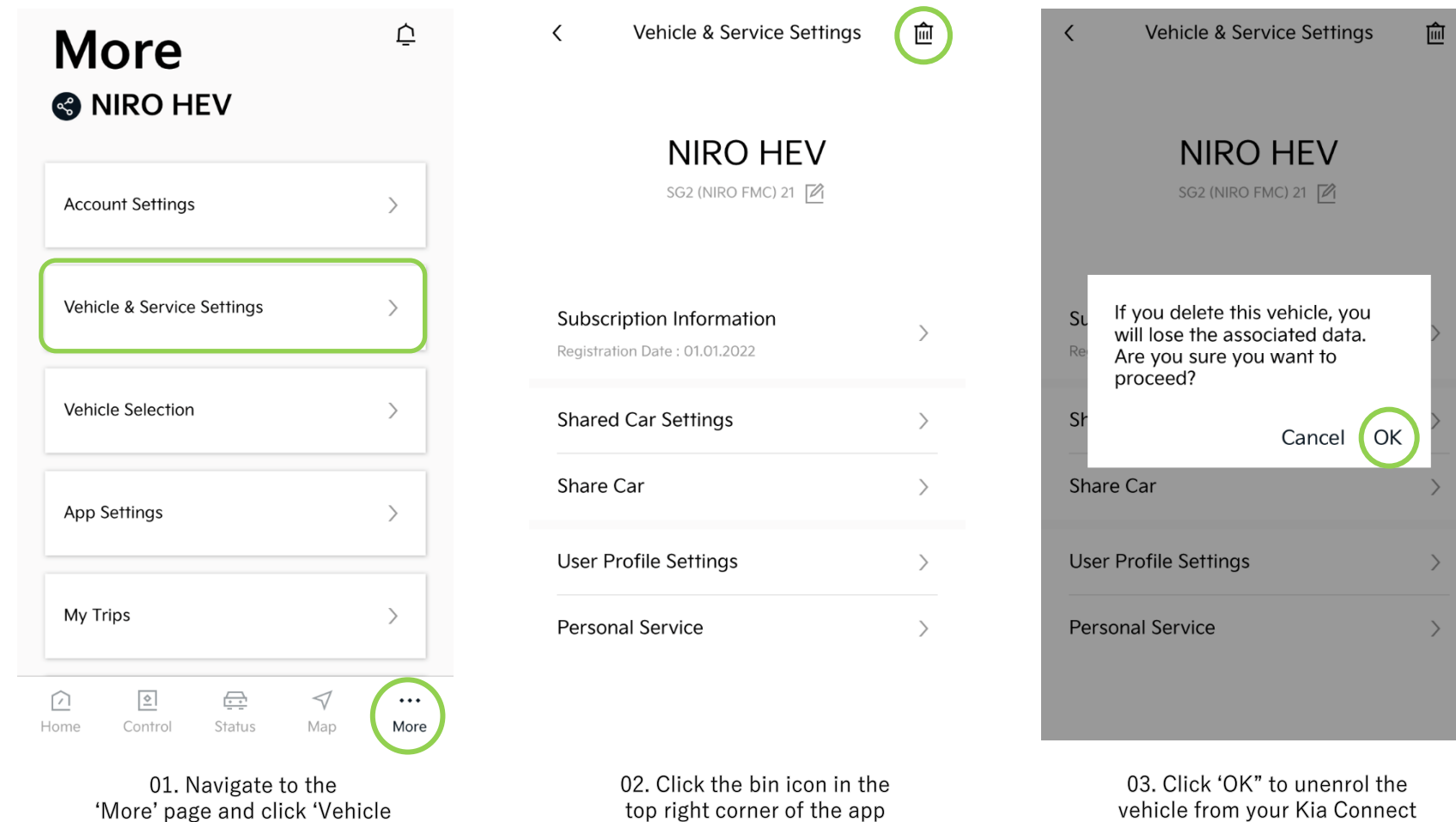

and Service Settings'

vehicle from your Kia Connect

Account